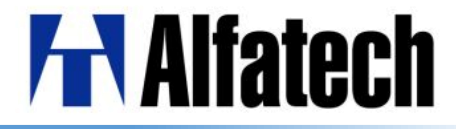

# BricsCAD V14 と比較した BricsCAD V16 の新機能

アルファテック株式会社 CAD事業部

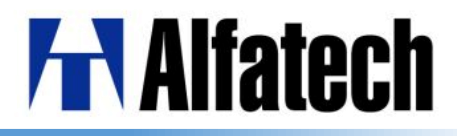

もくじ

#### ◆ BricsCAD V14と V16の比較

- 環境、設定 > 3
- 作成、編集 > 4
- ◆ 変更点、新機能
  - 図面ロックファイルシステム > 5
  - レイアウト書き出し(EXPROTLAYOUT) > 6

  - ワークスペース > 8
  - リボンメニュー > 9
  - 図心(GCE)スナップ > 10

| • | ドキュメントタブ          | 13 |
|---|-------------------|----|
| • | マルチテキストルーラー       | 14 |
| • | 関連付け配列            | 15 |
|   | (配列パス Array Path/ |    |
|   | 円形配列 Array Polar/ |    |
|   | 矩形配列 ArrayRect)   |    |
|   |                   |    |

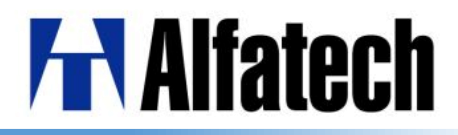

環境、設定

BricsCAD V14

- ▶ 同じ図面を開いている人の情報が 分からない
- ◆ レイアウトタブで作成した図面を 新規図面のモデル空間で作成できない
- リボンメニューを表示できない
- 図心スナップ未対応

#### **BricsCAD** V16

- ▶ 図面ロックファイルシステムで対応(V16新機能)
- ▶ レイアウト書き出し(EXPROTALOUT)コマンドにて 対応(V16新機能)

▶ 2D、3Dなど作業スペースを分けられない ➢ 2D作図、3Dモデリング、BIM、メカニカル、板金、

BIMをワークスペースにて対応(V16新機能)

- ▶ リボンメニューに対応(V15以降)
- ▶ 図心(GCE)スナップにて対応(V16新機能)

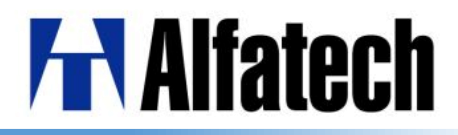

作成、編集

#### BricsCAD V14

- ◆ マルチテキストを用いた引出し線が 作図できない
- ◆ 複数図形の断面同士を通過する ソリッドを簡単に作成できない
- ◆ 画層、図形ごとに透過性設定できない
- ◆ 複数図面を開いたとき、すぐ画面切り替え できない
- ◆ マルチテキストルーラーのインデント、 タブ位置を変更できない
- ◆ 作成した図面パスに沿って配列複写 できない

#### **BricsCAD V16**

- ▶ マルチ引き出し線にて対応(V15以降)
- ▶ ロフトにて対応(V15以降)
- ▶ 透過性(TRANSPARENCY)をサポート(V15以降)
- ▶ ドキュメントタブにて対応(V15以降)
- V15以降で対応
- ➢ Array Pathにて対応(V16新機能)

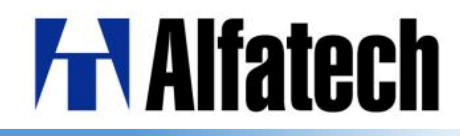

## ・図面ロックファイルシステム(WHOHAS)

図面が開いている間、".dwl"と".dwl2"ファイルが一時的に作成されます。 図面を開こうとしている別のユーザーは、その図面がいつ、誰が使用中かを 把握することが可能になりました。

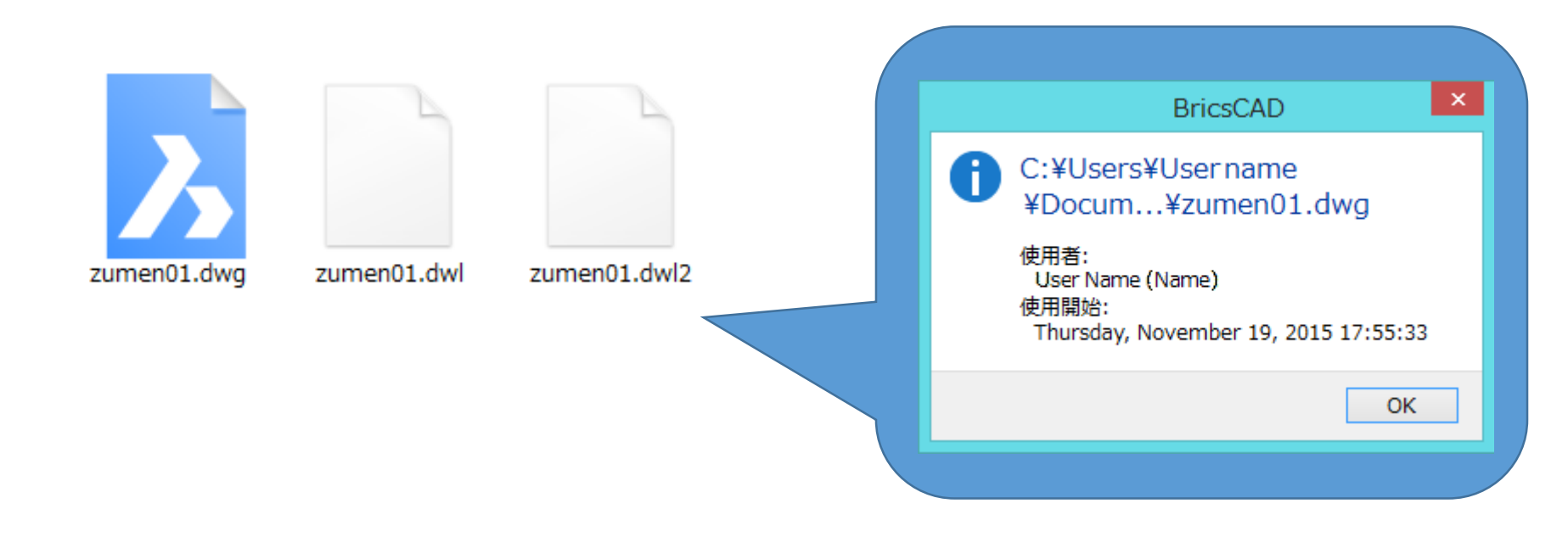

## **H**Alfatech

## レイアウト書き出し(EXPROTLAYOUT) カレントのレイアウトタブから、全ての表示図形を新規図面のモデルとして 出力することができます。

| δ          |                    | ν                         | イアウトを図面に書き       | 出し               |               |                     | × |
|------------|--------------------|---------------------------|------------------|------------------|---------------|---------------------|---|
| 保存する場所(1): | 퉬 House            |                           | v 🥝 🤌 📂 🛄 🗸      |                  |               |                     |   |
| Ca         | 名前                 |                           | 更新日時             | 種類               | サイズ           | 説明<br>++ < <b>-</b> | 1 |
|            | 🔥 zumen01.dwg      |                           | 2015/11/17 15:09 | BricsCAD Drawing | 1             | 912.                |   |
| 最近表示した場所   | 🍌 zumen02.dwg      |                           | 2015/11/17 15:11 | BricsCAD Drawing | 1             | 作成:                 |   |
|            | 🍌 zumen03.dwg      |                           | 2015/11/17 15:15 | BricsCAD Drawing | 1             | 更新:                 |   |
|            | 🍌 zumen04.dwg      |                           | 2015/11/17 15:19 | BricsCAD Drawing | 1             | アクセス:               |   |
| デスクトップ     |                    |                           |                  |                  |               |                     |   |
| Æa         |                    |                           |                  |                  |               | 読み取り専用で開く           |   |
|            |                    |                           |                  |                  |               | フレビューを使用            |   |
| ライブラリ      |                    |                           |                  |                  |               |                     |   |
|            |                    |                           |                  |                  |               | プレビュー               |   |
|            |                    |                           |                  |                  |               |                     |   |
| PC         |                    |                           |                  |                  |               |                     |   |
| 0          |                    |                           |                  |                  |               |                     |   |
|            | <                  |                           |                  |                  | >             |                     |   |
| ネットワーク     | ファイル名( <u>N</u> ): | zumen01_Side_Detail01.dwg |                  | ✓ 保存             | 7( <u>S</u> ) |                     |   |
|            | ファイルの種類(工):        | 図面ファイル (* dwe)            |                  | し キゼ             | セル            |                     |   |
|            | A THE OTHER STREET |                           |                  | •                |               |                     | 1 |
|            |                    |                           |                  |                  |               |                     |   |

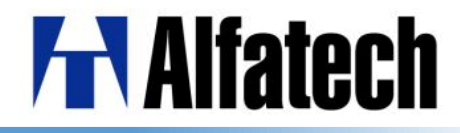

## 画層復元(LAYERP)

1

3

#### 画層設定へ実行された最新の変更を一つ前の設定に戻す機能です。 ※使用する際はあらかじめLAYERPMODEをオンにしておく必要があります。

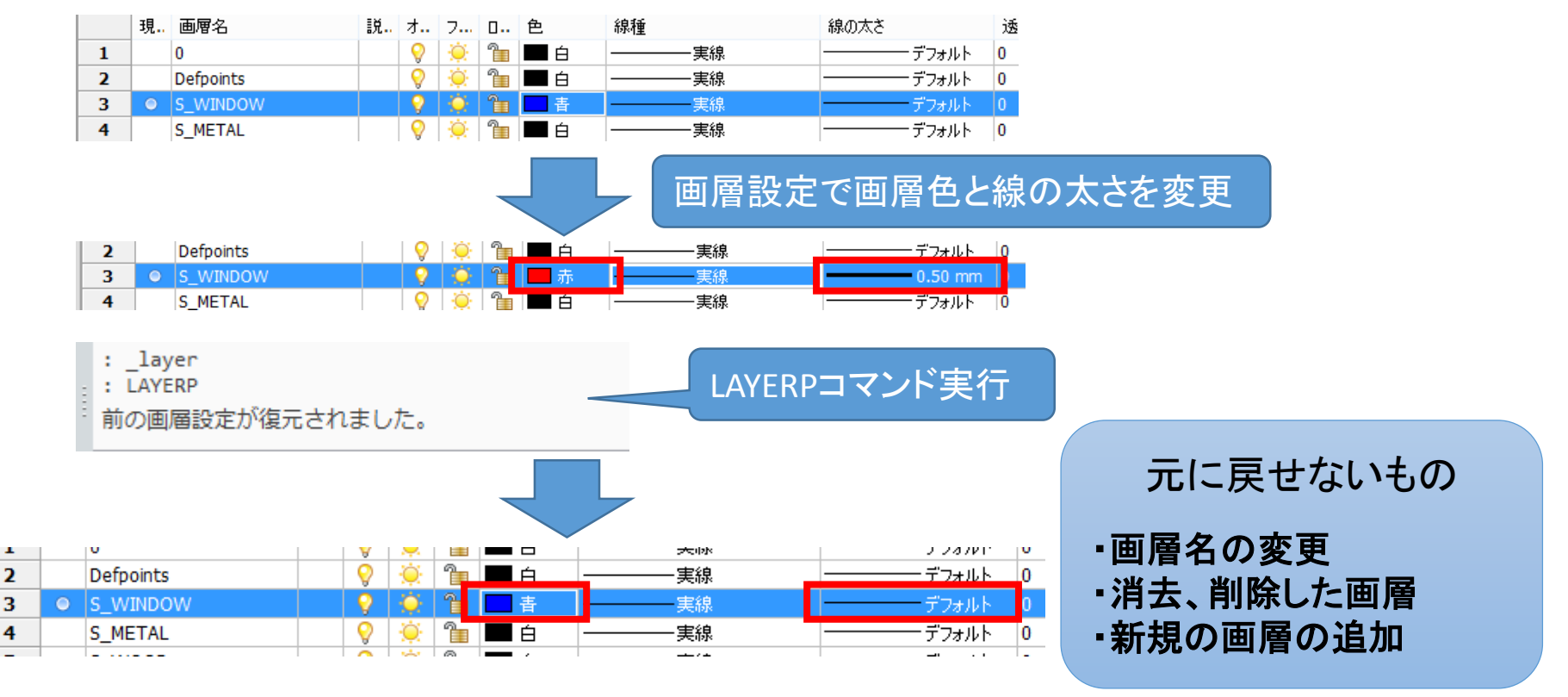

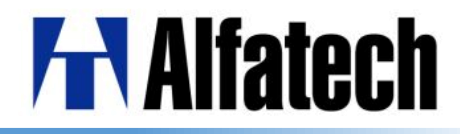

▶ ワークスペース

BricsCAD起動時にワークスペースの選択できるようになりました。 ツールバー、ステータスバーからもワークスペースの選択が可能です。 詳細設定はカスタマイズダイアログの"ワークスペース"タブにて行います。

|                                                                                                    |                                                                                                    | 開始                |    |     | Ъ                                                                                                    | カスタマイズ                                                                                                    | ? ×       |
|----------------------------------------------------------------------------------------------------|----------------------------------------------------------------------------------------------------|-------------------|----|-----|----------------------------------------------------------------------------------------------------|----------------------------------------------------------------------------------------------------|-----------|
| 2D                                                                                                    | 3D                                                                                                    | <b>(</b><br>メカニカル | 板金 | BIM | ファイル(F)<br>主カスタマイズファイル:<br>メニュー ツールバー 1<br>□ □ □ □-クスペーフ<br>□ □ □ 20/F83<br>□ □ ○ メニュ<br>□ □ ○ サニュ<br>□ □ ○ サニュ | 2¥Users¥Admin¥AppData¥Roaming¥Brics … Q 検索<br>リボン キーボード マウス タブレット クワッド ワークスペース<br>○ 利用可能なツール<br>- BRICSCAD<br>- の 2D拘束<br>- の 3Dソリッド編集                                                                                                    | ייי] אעקנ |
| <ul> <li>単位: 図浜 ご 高度な</li> <li>ソーーノレノ</li> <li>ワークスペー</li> <li>2D作図</li> <li>3Dモデリング</li> <li>メカニカル</li> <li>板金</li> <li>BIM</li> <li>カスタマイズ</li> </ul> | #10: 副系 ▲ 画盤A          P-DJCパー       CAT-GAA/A         ワークスペース ▲       ✓         2D/作図       ✓         2D/作図       ✓         2D/作図       ✓         3Dモデリング       メカニカル         水力ニカル       板金         BIM       カスタマイズ |                   |    |     |                                                                                                    | <ul> <li>ト 500-700 mm</li> <li>ト 500-700 mm</li> <li>ト 500-700 mm</li> <li>ト 60 Bitsys</li> <li>ト 60 Bitsys</li> <li>ト 75</li> <li>ト 75</li></ul> | **>±      |

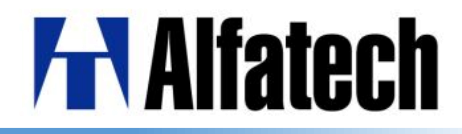

> リボンメニュー

リボンメニューの表示が可能になりました。 タブ、パネルの詳細設定はカスタマイズダイアログの"リボンタブ"から可能です。 2D作図、3Dモデリング、メカニカル、板金、BIMの各ワークスペースで個別に設定 できます。

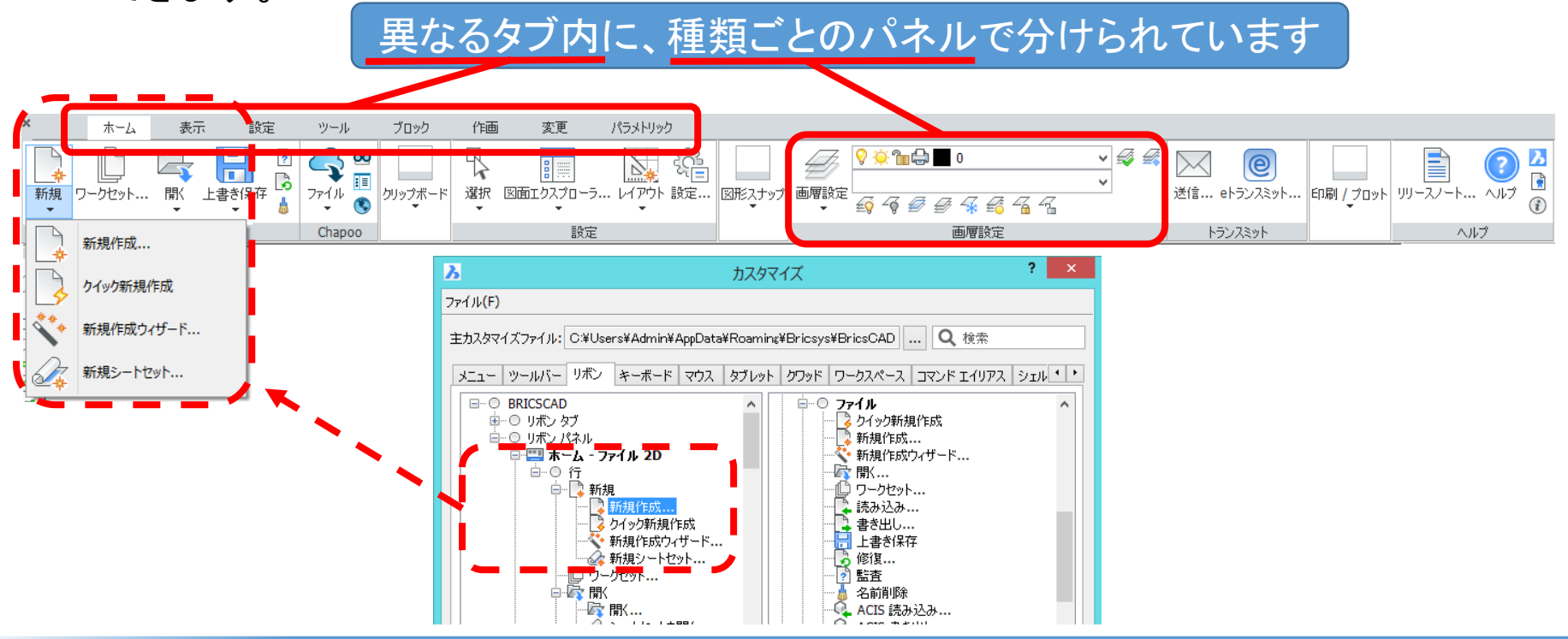

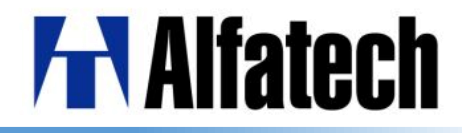

> 図心(GCE)スナップ

新しい図心スナップは、閉じたポリライン、スプライン、平面3Dポリライン、境界、 3Dソリッドの面の重心をスナップすることができます。

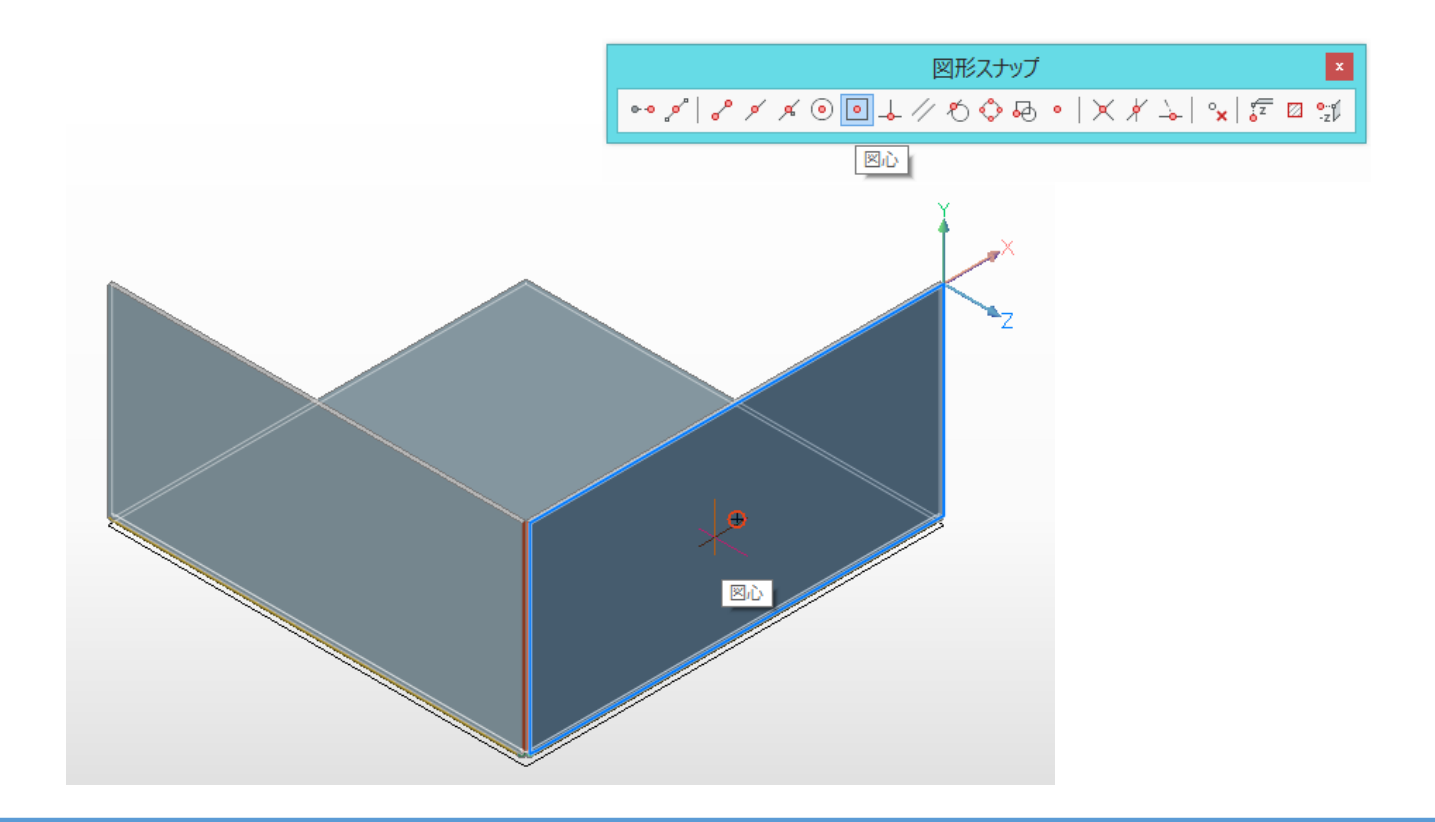

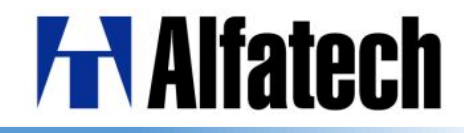

ロフト

2つ以上の断面を通過する3Dソリッドを作成することができます。 ガイド曲線は、ソリッドの形状を制御します。 スムーズまたは線に沿った推移で制御されます。 面法線とドラフト角度は設定によって制御します。

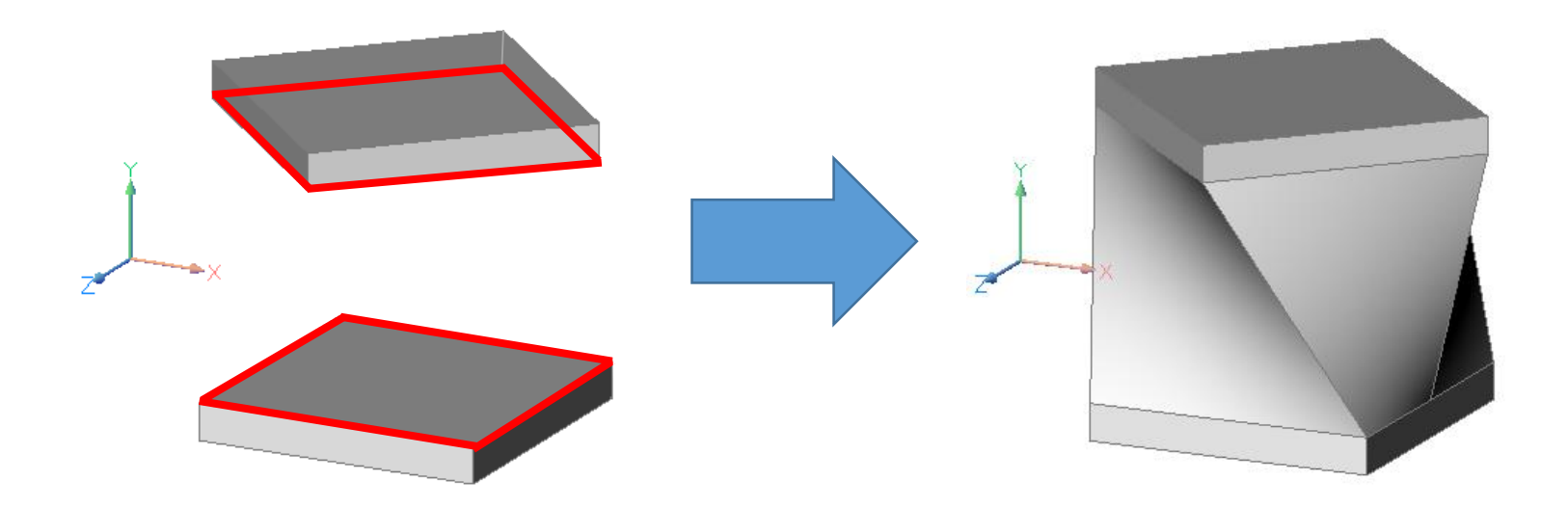

## **H**Alfatech

## ▶ 透過性(TRANSPARENCY) 選択した図形のプロパティで個別に設定、または画層に透明度の設定が可能です。

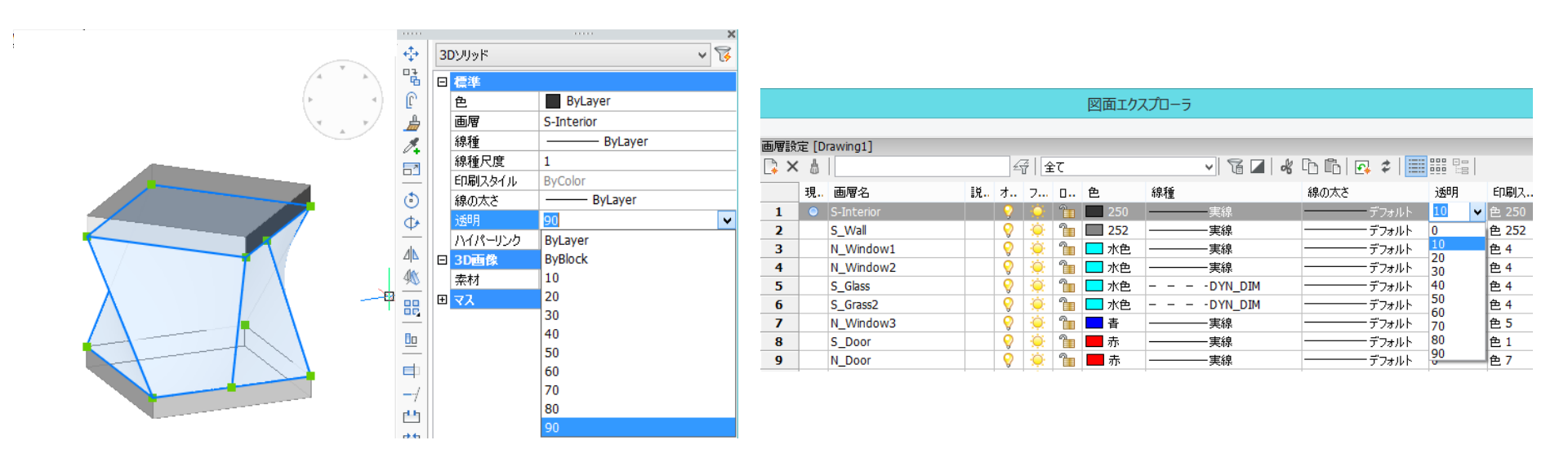

#### 透過性コマンド

CETRANSPARENCY: 作成する図形に対して透明度の値を指定 HPTRANSPARENCY: 作成するハッチングに対して透明度の値を指定

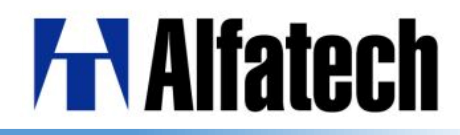

## > ドキュメントタブ

### 開いたドキュメント名がタブ表示されます。 ドキュメントタブの表示、位置の設定もコマンドや設定ダイアログで行えます。

| 2                               | λ                                                                                                 | 設定 <b>? ×</b>                                                                                        |
|---------------------------------|---------------------------------------------------------------------------------------------------|----------------------------------------------------------------------------------------------------|
|                                 | 📴 🏡   📮 🗾 🛏 🎕 🛤                                                                                   |                                                                                                    |
|                                 | GL スワップモード<br>選択のハイライト スタイル                                                                       | <ul> <li>[2] glXSwapBuffersをコールし、glCopyPixelsをコールしない。</li> <li>[0] ハイライトには点線を使用する(デフォルト)。</li> </ul> |
| 🔋 🕞 🔚   🗇 😂 😂   🐇 🗅 🖆 🏄 🧏 🗙   🖘 | 選択のハイライト色<br>透明度表示                                                                                | <ul> <li>■ 142</li> <li>✓</li> </ul>                                                                 |
| 🔁 💡 🖄 🖀 🗧 0 💦 🗸 💞               | 画面のアンチ・エイリアス量<br>田 3Dモード (RedSDK) を特定する設                                                          | 1<br>ह                                                                                               |
| zumen01 × zumen02 × zumen03* ×  | □ ドキュメント タブ<br>タブの表示/非表示                                                                          | □ ダブを表示<br>[0] ト                                                                                     |
|                                 | ☆ノロ≧                                                                                              | [0]⊥<br>[0]⊥<br>[1]下                                                                                 |
| 複数図面を開いた時、                      | ■ レンダリング                                                                                          | [2] 左<br>[3] 右                                                                                       |
| カレント図面名以外の<br>タブを選択して切り替えが可能    | Do <mark>cTabPosition タクロロ</mark><br>つって<br>Short ドキュメントタブ コントロー<br>ジ Preference<br>M BricsCAD-だけ | ールの表示位置を指定します。BrisCAD の再起動が必要です                                                                      |

#### タブ表示設定コマンド

ShowDocTabs:開いたドキュメント名をタブ表示、非表示を設定 DocTabPosition:ドキュメントタブを位置の設定

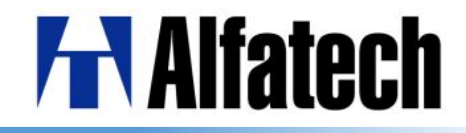

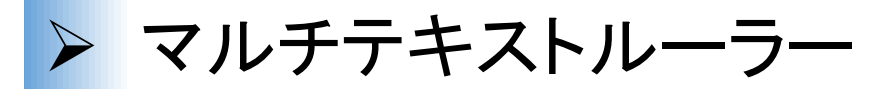

インデントやタブの位置を決められるようになりました。 文字フォーマッティングのルーラーアイコンでルーラー表示の切り替えが可能です。

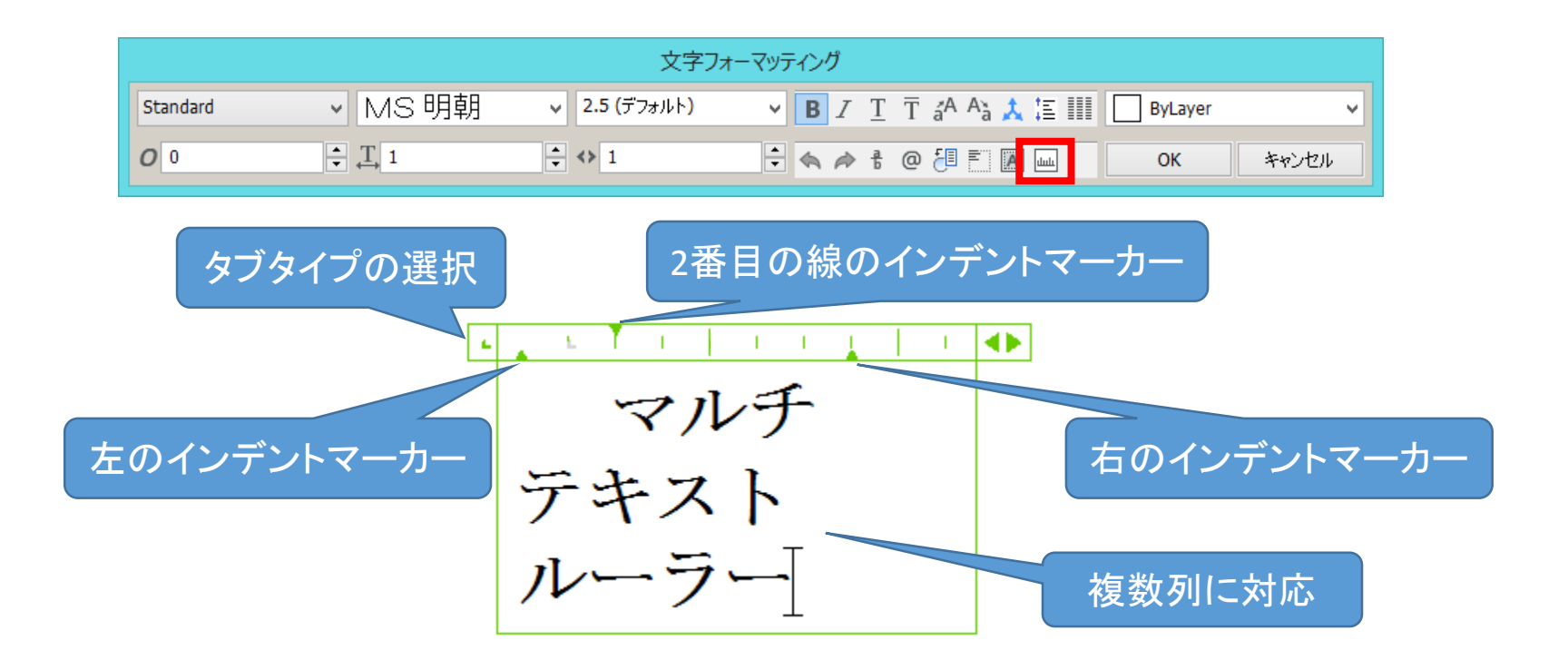

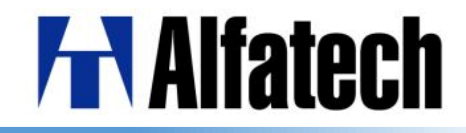

## > 関連付け配列(配列パス Array Path)

#### 図形のパスに沿って均等に複写できます。 ※パス:線分、ポリライン、円弧、円、楕円、スプライン、らせん、 3Dポリラインが選択可能

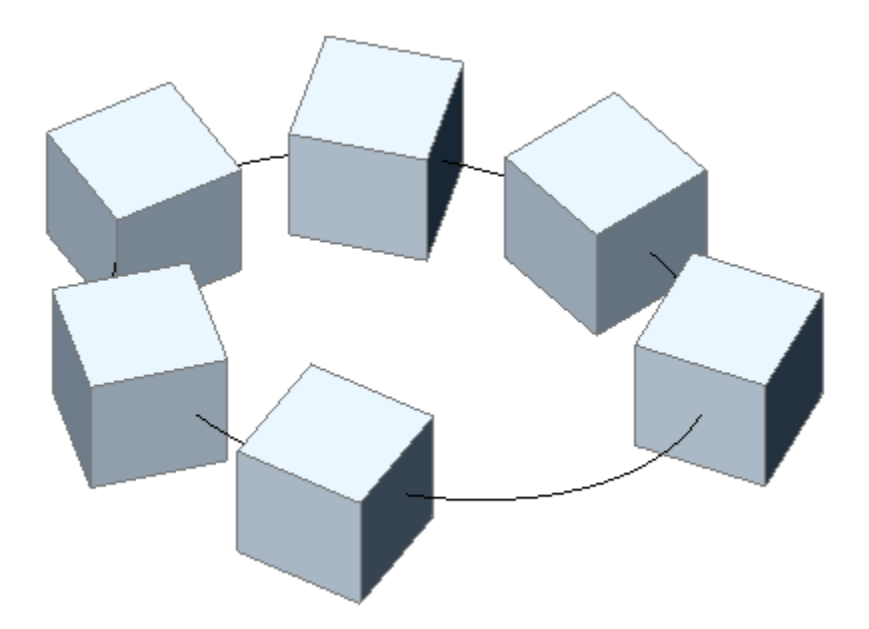

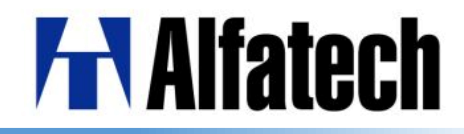

## > 関連付け配列 (円形配列 Array Polar)

### 複数の行やレベルを使って、図形を中心点または回転軸の周りに均等に円形で 複写できます。

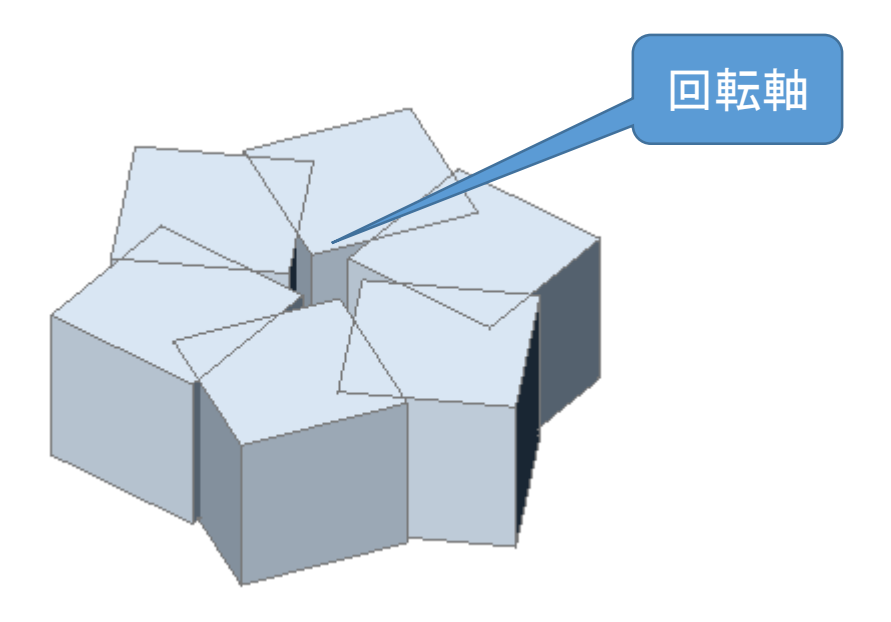

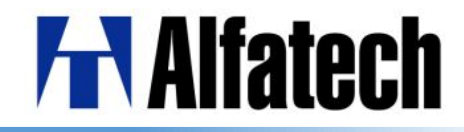

## > 関連付け配列(矩形配列 ArrayRect) 対象図形を行、列、レベルをそれぞれ指定して複写ができます。

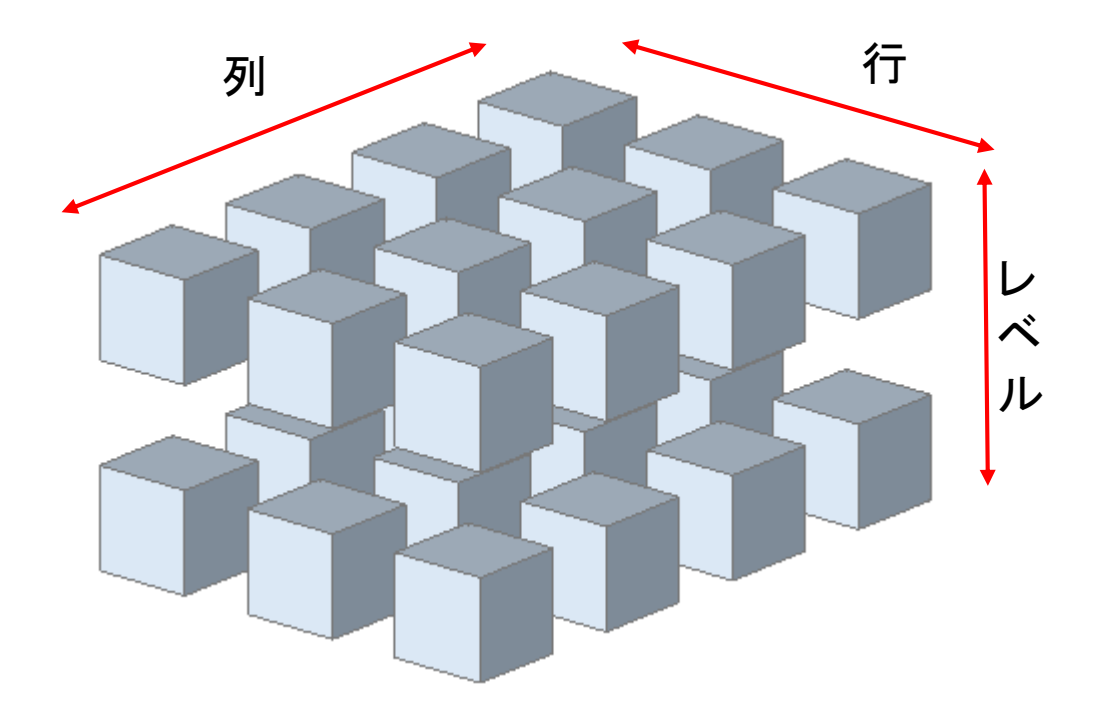